# How to check the Helpdesk Voice mail Box

To do this there are 2 methods. Follow the instruction below:

## Method #1

### **Retrieving Messages from the Voice Mailbox:**

- From Outside, Off Campus:
- Call the CX-E Phone Number (718) 997-4545
- Indicate you are a Subscriber by pressing the Pound Key #
- Enter your Mailbox Number 7XXXX
- Enter your password. XXXX
- Follow Prompts.

## Method #2

### Retrieving Messages via a web browser

- Go to <u>http://qcvoicemail.qc.cuny.edu</u> you will see the login screen below.
- Enter the Mailbox # 7XXXX and
- the Password XXXX
- click login ignore the "this connection is not secure" pop up

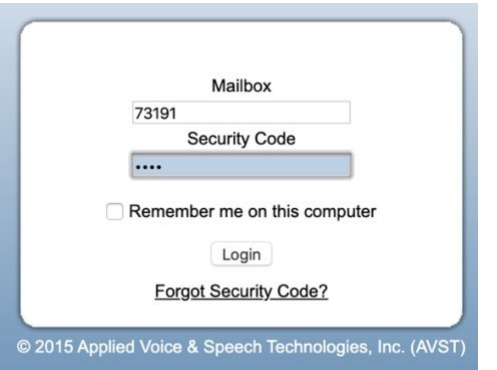

- After you login successfully the screen below will show the list of all the QC voicemails left.
- Click on the play button to start listening to the message.
- After you have replied make sure you save the message by clicking on "Save" below the message.
- Also notice the caller phone number will show on the left, unless it is blocked.
- Use Firefox preferably.

| (←) → ♂ @                      |             | 🛈 🛗 qcvoicemail.qc.cuny.ed         | u                                                          |                | ♥ ☆             | ht/v              |                 | ≡    |  |
|--------------------------------|-------------|------------------------------------|------------------------------------------------------------|----------------|-----------------|-------------------|-----------------|------|--|
| CX Web                         | PhoneM      | anager                             |                                                            |                |                 | 4                 | MST             |      |  |
| DH-Voicemail<br>Mailbox: 73191 |             |                                    |                                                            |                | 😮 Logout 🕜 Help |                   |                 |      |  |
| AVST                           | Dashboard   | Inbox Saved Trash                  | Selected as Read ► Mark Selected as Unread ► Save Selected |                |                 |                   |                 |      |  |
| Home                           | Select A    | Ш                                  |                                                            | Filter by: Non | •               | Sort by: Received | P               | 3 -  |  |
| Personal Settings              |             | QC Voicemail (00000)<br>7183094572 | Voice Message from QC Voicemail Tel: 7183094672            |                |                 | Toda              | ay - 12:0       | 4 PM |  |
| Message Settings               | ►Live Reply | ►Reply ►Forward ►Mark Unread       |                                                            | 0              | 0:00:00 / 0:0   | 00:11             | -               |      |  |
| Web PhoneManager               |             | QC Voicemail (00000)<br>3477716588 | Voice Message from QC Voicemail Tel: 3477716588            |                |                 | Frid              | lay - 6:5<br>0: | 1 PM |  |
| User Resources                 |             | QC Voicemail (00000)<br>3479925608 | Voice Message from QC Voicemail Tel: 3479925608            |                |                 | Frid              | lay - 6:1       | 9 PM |  |
|                                | Messages p  | er page: 10 💽                      |                                                            |                | [               | 1 to 3 of 3       | • •             | ы    |  |